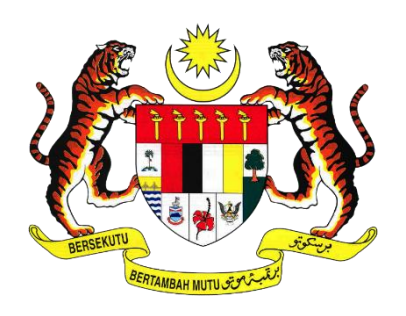

# MANUAL PENGGUNA MODUL DEPOSIT (SISTEM E-FILING)

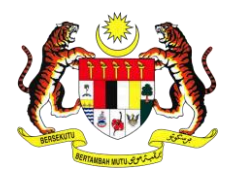

#### 1. Objektif Pembayaran Deposit Melalui Dalam Talian

- 1.1 Menukar cara kerja pembayaran deposit secara manual kepada pembayaran dalam talian.
- 1.2 Mengurangkan keperluan kehadiran pengguna ke Mahkamah untuk membuat bayaran deposit di kaunter kewangan mahkamah.
- 1.3 Dapat menjimatkan masa dan perbelanjaan pengguna untuk menghadirkan diri ke mahkamah.

## 2. Tatacara Pemfailan Deposit

| Siste<br>Mahka  | <b>m e-Filing</b><br>nah Persekutuan Malaysia         |                |                   |             |                         |                                                 |
|-----------------|-------------------------------------------------------|----------------|-------------------|-------------|-------------------------|-------------------------------------------------|
| Menu            |                                                       |                |                   |             |                         | Selamat Datang, xyl Log keluar BM 🔹             |
| Sedia untuk Die | kstrak 567 Peti Masuk 1946 CM Messages 86             |                |                   |             |                         |                                                 |
| aman Utama / Pe | mfallan saya                                          |                |                   |             |                         |                                                 |
| Rekod Pemfaila  | Peti Fail(0) Pemfailan Belum Selesai(0)               | 📕 e-Review     | Pemfailan Bi      | aharu 🔒     | Pemfailan Kes Sedia Ada | Carian Fail Saya                                |
| Pemfailan S     | ya                                                    |                |                   |             |                         | Rekod Pemfailan 🔻                               |
| ID Pemfailan    | Mahkamah                                              | Jumlah Dokumen | Kod Pengekstrakan | Jumlah (RM) | Status Pemfailan        | ID Pemfailar V No. kes/No.Rujukan fail          |
|                 | Sought Statement and Association Statement Statements |                | -                 |             |                         |                                                 |
|                 |                                                       |                |                   |             |                         | Carian                                          |
|                 | Angele Million California Terraria Tage Strong        |                |                   |             |                         |                                                 |
|                 |                                                       |                |                   |             |                         | Carian dalam talian                             |
|                 |                                                       |                |                   |             |                         | Carian dengan tiket no.:                        |
|                 |                                                       |                |                   |             |                         | No. tiket 🥥 Sahkan                              |
| -               |                                                       |                |                   |             | Number of Street        | Nota: Anda memerlukan kebenaran Pendaftar untuk |

2.1 Log masuk ke dalam sistem EFS. Gunakan fungsian 'Pemfailan Kes Sedia Ada'.

|                    | No. Kes:          |        |
|--------------------|-------------------|--------|
| Fail Kes Sedia Ada |                   |        |
| No. Kes: *         | WA-76J-71-08/2020 | Carian |
|                    |                   | Batal  |
|                    |                   |        |
|                    |                   |        |
|                    |                   |        |
|                    |                   |        |

2.2 Masukkan nombor kes untuk pemfailan deposit.

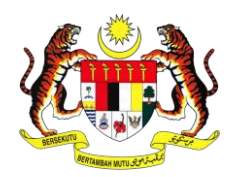

|            |                                                       |                       | No. Kes:                                                                                                    |                |
|------------|-------------------------------------------------------|-----------------------|----------------------------------------------------------------------------------------------------|----------------|
| Fail Kes S | edia Ada                                              |                       |                                                                                                    |                |
| No. Kes: * |                                                       | WA-76J-71-08/2020     |                                                                                                    | Carian         |
|            | No. Kes/Mahkamah                                      |                       | Pihak-pihak                                                                                                    |                |
|            | <b>WA-76J-71-08/2020</b><br>Kuala Lumpur Court Comple | ex / Magistrate Court | Kerajaan Malaysia (GA_CIVIL: )<br>Firma: JABATAN PEGUAM NEGARA (AGC) (PUTRAJ<br>dan<br>TEST PARTY (IC: 123456789012)<br>Firma: ABC & ASSOCIATES (PETALING JAYA) | IAYA)          |
|            |                                                       |                       | Ва                                                                                                    | tal Seterusnya |
|            |                                                       |                       |                                                                                                    |                |

2.3 Pilih nombor kes dan klik butang 'Seterusnya'.

| Malaunta |                        |                                           |                        |  |  |  |  |
|----------|------------------------|-------------------------------------------|------------------------|--|--|--|--|
| Malaysia | Fail Kes Sedia Ada     |                                           |                        |  |  |  |  |
|          | Wakil:                 | Sila Pilih Wakil                          | •                      |  |  |  |  |
| _        |                        | Sila Pilih Wakil<br>Pemiutang Penghakiman |                        |  |  |  |  |
|          | No records to display. | Penghutang Penghakiman                    | Penghutang Penghakiman |  |  |  |  |
|          | Pihak Baharu:          | Sila Pilih Pihak Untuk Ditambah           | ▼                      |  |  |  |  |
|          |                        |                                           | Batal Seterusnya       |  |  |  |  |
|          |                        |                                           |                        |  |  |  |  |

2.4 Pilih Wakil yang berkenaan dan klik butang 'Seterusnya'.

| Malaysia | Fail Kes Sedia Ada |                                 |                  |
|----------|--------------------|---------------------------------|------------------|
|          | Wakil:             | Penghutang Penghakiman          | <b></b>          |
|          |                    | Nama                            |                  |
|          |                    | TEST PARTY                      |                  |
|          |                    |                                 |                  |
|          | Pihak Baharu:      | Sila Pilih Pihak Untuk Ditambah | ▼                |
|          |                    |                                 | Batal Seterusnya |
|          |                    |                                 |                  |
|          |                    |                                 |                  |
|          |                    |                                 |                  |
|          |                    |                                 |                  |

2.5 Pilih pihak yang berkaitan dan klik butang 'Seterusnya'.

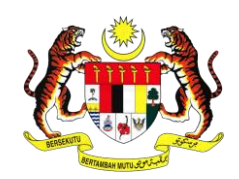

| Maklumat Kes                                                                                             |                                                                                                    |         |                   |                   |                                                            |                                                                           |                             |
|----------------------------------------------------------------------------------------------------|----------------------------------------------------------------------------------------------------|---------|-------------------|-------------------|------------------------------------------------------------|---------------------------------------------------------------------------|-----------------------------|
| Lokasi Mahkamah:                                                                                         | Kompleks Mahkamah Kuala Lumpu                                                                                   | ir.     |                   | No. Kes:          |                                                            | WA-76J-71-08/2020                                                         |                             |
| Bidang Kuasa:                                                                                            | asa: Mahkamah Majistret                                                                                         |         |                   | Kod Kes:          |                                                            | 76J - Permohonan Pelaksanaan (San                                         | nan Penghutang Penghakiman) |
| Bahagian:                                                                                                | Sivil                                                                                                    |         |                   | Perihal Tindakan: |                                                            | Permohonan Pelaksanaan (Saman F                                           | Penghutang Penghakiman)     |
| Dokumen Pemula Kes:                                                                                      | Saman Penghutang Penghakiman                                                                                    |         |                   |                   |                                                            |                                                                           |                             |
| Jumlah Tuntutan:                                                                                         | 12,073.24                                                                                                    |         |                   |                   |                                                            |                                                                           |                             |
| Butiran Pihak                                                                                            |                                                                                                    |         |                   |                   |                                                            |                                                                           | 4 Tambah Pihak              |
| Pemiutang Penghakiman           1         Kerajaan Malaysia (GA_CIVIL : ]<br>Agensi: JABATAN PEGUAM NEGA | Pemiutang Penghakiman<br>1 Karajaan Malaysia (GA,CIVIL : )<br>1 Agensi: JABATAN PEGUAM NEGARA (AGC) (PUTRAJAYA) |         |                   | in                | Penghutang Pen           1         TEST PART<br>Firma: ABC | <b>yghakiman</b><br>Y [IC : 123456789012]<br>& ASSOCIATES (PETALING JAYA) |                             |
| Dokumen-dokumen                                                                                          |                                                                                                    |         |                   |                   |                                                            |                                                                           | Muat Naik Dokumen           |
| ID Pemfailan Jenis Doku                                                                                  | men Difail Oleh                                                                                                 | Dokumen | Fi Pemfailan (RM) | JTT (RI           | /) Tarikh                                                  | Pemfailan Dokumen                                                         | Status Dokumen              |
| No records to display.                                                                                   |                                                                                                    |         |                   |                   |                                                            |                                                                           |                             |
|                                                                                                    |                                                                                                    |         |                   |                   |                                                            |                                                                           | Batal Simpan Ke Peti Fail   |

2.6 Maklumat kes akan dipaparkan. Klik butang 'Muat Naik Dokumen' untuk teruskan.

| g                          |                         |                                      |                                                         |                                            |                           |                      |           |
|----------------------------|-------------------------|--------------------------------------|---------------------------------------------------------|--------------------------------------------|---------------------------|----------------------|-----------|
| uan Malaysia               | Muat Naik Dokumer       | n                                    |                                                         |                                            |                           | ×                    |           |
|                            | Kompleks Mahkam         | nah Kuala Lumpur                     |                                                         |                                            |                           |                      | -         |
| _                          | Jenis Dokumen:          | Deposit                              |                                                         |                                            |                           | ▼                    |           |
| Kor                        | Dokumen:                | 1                                    | Fi Pemfailan (RM)                                       | RM0.00                                     | Amaun Deposit             | RM1,000.00           | Saman Per |
| Sivi                       | Memuat naik<br>Dokumen: | Allowed file type: I                 | PDF                                                     |                                            |                           | Pilih                | an Penghu |
| San                        |                         | Anda boleh memu<br>dipaparkan selepa | at naik beberapa dokumer<br>Is anda klik pada butang Ta | i sebelum dokumen d<br>mbah dalam Senarai. | itandatangani. Ruang untu | uk tandatangan akan  |           |
| 12,0                       |                         | Tambah                               |                                                         |                                            |                           |                      |           |
|                            | Anda masih boleh me     | muat naik 10 dokume                  | en untuk kes ini.                                       |                                            |                           |                      |           |
|                            | Jenis Dokumen           | Dokumen                              | Fi Pemfailan (RM)                                       | Bayaran                                    | tidak ditakrifkan (RM):   |                      |           |
|                            | No records to display.  |                                      |                                                         |                                            |                           |                      |           |
| CIVIL : ]<br>AM NEGARA (AG |                         |                                      |                                                         |                                            | Batal                     | Tambah dalam senarai |           |
|                            |                         |                                      |                                                         |                                            |                           |                      |           |

- 2.7 Pilih jenis dokumen 'Deposit'. Jenis dokumen Deposit: Sediakan Surat Makluman Pembayaran Deposit untuk jenis dokumen Deposit.
- 2.8 Masukkan 'Amaun Deposit' di ruangan yang disediakan.
- 2.9 Tekan butang 'Pilih' untuk memuat naik dokumen Deposit.

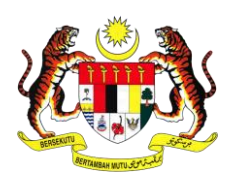

**Peringatan:** Pengguna perlu memfailkan dua jenis dokumen berikut secara **berasingan** selepas membuat pemfailan Deposit;

- (a) Fi Penyimpanan Deposit Kepada Mahkamah
  - RM8.00 Mahkamah Rendah
  - RM16.00 Mahkamah Tinggi
- (b) Notis Pembayaran Bagi Melaksanakan Writ Pelaksanaan, Distres, Perintah Pengkomitan, Penangkapan Atau Penahanan Harta
  - RM20.00 Mahkamah Rendah
  - RM40.00 Mahkamah Tinggi

Sila ulang langkah pemfailan dokumen untuk kes sedia ada seperti biasa untuk keduadua dokumen di atas.

| Malaysia                                                               | Muat Naik Dokum                                                                                                    | en                                                                                                    |                                     |                                                          |                     | ×  |  |  |  |  |  |
|------------------------------------------------------------------------|----------------------------------------------------------------------------------------------------|----------------------------------------------------------------------------------------------------|-------------------------------------|----------------------------------------------------------|---------------------|----|--|--|--|--|--|
|                                                                        | Kompleks Mahkamah Kuala Lumpur                                                                                       |                                                                                                    |                                     |                                                          |                     |    |  |  |  |  |  |
|                                                                        | Jenis Dokumen:                                                                                                    | Sila pilih jenis dokumen                                                                                                    |                                     |                                                          |                     | ▼  |  |  |  |  |  |
| Kor<br>Ma                                                              | Dokumen:                                                                                                    | 1 Fi Pemfailan (RM) Ba                                                                                                    | ayaran tidak d<br>RM):              | litakrifkan                                              |                     |    |  |  |  |  |  |
| Sivi                                                                   | Memuat naik                                                                                                    | Allowed file type: PDF                                                                                                    |                                     |                                                          | Pil                 | ih |  |  |  |  |  |
| Wri                                                                    | Dokumen:                                                                                                    | Anda boleh memuat naik beberapa dokumen sebelum dokumen ditandat                                                                                                    | tangani. Ruanj                      | g untuk tandat                                           | angan ak            | an |  |  |  |  |  |
| Wri<br>938                                                             | Dokumen:<br>Anda masih boleh n                                                                                       | Anda boleh memuat naik beberapa dokumen sebelum dokumen ditandat<br>dipaparkan selepas anda klik pada butang Tambah dalam Senarai.<br>Tambah                                                                                                    | tangani. Ruanį                      | g untuk tandat.                                          | angan ak            | an |  |  |  |  |  |
| Wri<br>938                                                             | Dokumen:<br>Anda masih boleh m<br>Jenis Dokumen                                                                      | Anda boleh memuat naik beberapa dokumen sebelum dokumen ditandat<br>dipaparkan selepas anda klik pada butang Tambah dalam Senarai.<br>Tambah                                                                                                    | tangani. Ruanj<br>Dokumen           | g untuk tandata<br>Fi Pemfailan<br>(RM)                  | JTT<br>(RM)         | an |  |  |  |  |  |
| Wri<br>938<br>NGH [IC : 3                                              | Dokumen:<br>Anda masih boleh n<br>Jenis Dokumen<br>Fi Penyimpanan Depo                                               | Anda boleh memuat naik beberapa dokumen sebelum dokumen ditandat<br>dipaparkan selepas anda klik pada butang Tambah dalam Senarai.<br>Tambah<br>nemuat naik 8 dokumen untuk kes ini.                                                                                                    | tangani. Ruanj<br>Dokumen<br>1      | g untuk tandat.<br>Fi Pemfailan<br>(RM)<br>8.00          | JTT<br>(RM)<br>0.00 | an |  |  |  |  |  |
| Wri<br>938<br>INGH (IC : 3<br>PIN (KUALA<br>SINGH (IC :<br>JINGH (IC : | Dokumen:<br>Anda masih boleh m<br>Jenis Dokumen<br>Fi Penyimpanan Depo<br>Notis Pembayaran Ba<br>Penahanan Harta (Do | Anda boleh memuat naik beberapa dokumen sebelum dokumen ditandat<br>dipaparkan selepas anda klik pada butang Tambah dalam Senarai.<br>Tambah<br>nemuat naik 8 dokumen untuk kes ini.<br>osit Kepada Mahkamah (Doc1.pdf)<br>agi Melaksanakan Writ Pelaksanaan, Distres, Perintah Pengkomitan, Penangkapan Atau<br>cc2.pdf) | tangani. Ruanj<br>Dokumen<br>1<br>1 | g untuk tandata<br>Fi Pemfailan<br>(RM)<br>8.00<br>20.00 | JTT<br>(RM)<br>0.00 | an |  |  |  |  |  |

Bayaran yang perlu dilakukan adalah <u>berasingan</u> dan resit akan dijana dua kali iaitu resit untuk pembayaran deposit dan resit untuk pemfailan dokumen (a) dan (b).

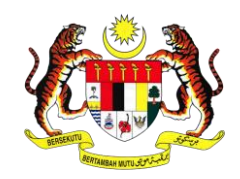

| ing             |                                |                                                 |                                                     |                                              |                        |                 |       |  |  |  |
|-----------------|--------------------------------|-------------------------------------------------|-----------------------------------------------------|----------------------------------------------|------------------------|-----------------|-------|--|--|--|
| utuan Malaysia  | Muat Naik Dokumen              |                                                 |                                                     |                                              |                        |                 |       |  |  |  |
|                 | Kompleks Mahkamah Kuala Lumpur |                                                 |                                                     |                                              |                        |                 |       |  |  |  |
|                 | Jenis Dokumen:                 | Deposit                                         |                                                     |                                              |                        | •               |       |  |  |  |
| Kor             | Dokumen:                       | 1 Fi P                                          | emfailan (RM)                                       | RM0.00 Amau                                  | n Deposit              | RM1.000.00      |       |  |  |  |
| Ma              |                                |                                                 |                                                     |                                              |                        | Sam             | han P |  |  |  |
| Sivi            | Memuat naik<br>Dokumen:        | Deposit.pdf                                     |                                                     |                                              |                        | Remove an Pe    | engh  |  |  |  |
| San             |                                | Anda boleh memuat nai<br>dipaparkan selepas and | k beberapa dokumen seb<br>a klik pada butang Tambal | lum dokumen ditandatanga<br>I dalam Senarai. | ani. Ruang untuk tanda | atangan akan    |       |  |  |  |
| 12,0            |                                | Tambah                                          |                                                     |                                              |                        |                 |       |  |  |  |
|                 | Anda masih boleh mem           | uat naik 10 dokumen unt                         | uk kes ini.                                         |                                              |                        |                 |       |  |  |  |
|                 | Jenis Dokumen                  | Dokumen                                         | Fi Pemfailan (RM)                                   | Bayaran tidak ditakr                         | ifkan (RM):            |                 |       |  |  |  |
| n               | No records to display.         |                                                 |                                                     |                                              |                        |                 |       |  |  |  |
| GUAM NEGARA (AG |                                |                                                 |                                                     |                                              | Batal Tambal           | h dalam senarai |       |  |  |  |
|                 |                                |                                                 |                                                     |                                              |                        |                 |       |  |  |  |

2.10 Klik butang 'Tambah'.

| Muat Naik Dokumen       Kompleks Mahkamah Kuala Lumpur         Jenis Dokumen:       Sila pilih jenis dokumen         Voltage       Jenis Dokumen:         Jenis Dokumen:       1         Film       Film         Manaun Deposit       Pilih         Manaun Deposit       Pilih         Manaun Deposit       Pilih         Manaun Deposit       Pilih         Manaun Deposit       Pilih         Anda boleh memuat naik beberapa dokumen sebelum dokumen ditandatangani. Ruang untuk tandatangan akan dipaparkan selepas anda klik pada butang Tambah dalam Senaral.         12,       Tambah         Anda masih boleh memuat naik 9 dokumen untuk kes ini.         Jeposit (Deposit,pdi)       1         VeGARA (AC)       Batal                                                                                                    |                  |                                         |                                   |                                               |                                                            |                              |                   |      |  |  |  |
|----------------------------------------------------------------------------------------------------|------------------|-----------------------------------------|-----------------------------------|-----------------------------------------------|------------------------------------------------------------|------------------------------|-------------------|------|--|--|--|
| Kompleks Mahkamah Kuala Lumpur   Jenis Dokumen:   Sta pitih jenis dokumen   Okumen:   1   Fi Pemfailan (RM)   Ma   Ma   Sta   Okumen:   Anda boleh memuat naik beberapa dokumen sebelum dokumen ditandatangani. Ruang untuk tandatangan akan dipaparkan selepas anda klik pada butang Tambah dalam Senarai.   1   Tambah                                                                                                    | Vlalaysia        | Muat Naik Dokumen                       | l .                               |                                               |                                                            |                              | ×                 |      |  |  |  |
| Jenis Dokumen: Sta pilih jenis dokumen   Kor Dokumen: 1   Na Memuat naik   Dokumen: Allowed file type: PDF   Dokumen: Anda boleh memuat naik beberapa dokumen sebelum dokumen ditandatangani. Ruang untuk tandatangan akan dipaparkan selepas anda klik pada butang Tambah dalam Senarai.   12 Tambah   Anda masih boleh memuat naik 9 dokumen untuk kes ini.   Jenis Dokumen Dokumen   Lenis Dokumen Dokumen   Lambah                                                                                                    |                  | Kompleks Mahkam                         | ah Kuala Lumpu                    | ır                                            |                                                            |                              |                   |      |  |  |  |
| Kor Dokumen: 1 Fi Pemfailan (RM) Amaun Deposit   Ma Memuat naik Allowed file type: PDF Pilih an la   Sar Anda boleh memuat naik beberapa dokumen sebelum dokumen ditandatangani. Ruang untuk tandatangan akan dipaparkan selepas anda klik pada butang Tambah dalam Senarai. 12, Tambah   12, Tambah                                                                                                    |                  | Jenis Dokumen: Sila pilih jenis dokumen |                                   |                                               |                                                            |                              |                   |      |  |  |  |
| Ma       Memuat naik       Allowed file type: PDF       Pilih       an li         Sar       Anda boleh memuat naik beberapa dokumen sebelum dokumen ditandatangani. Ruang untuk tandatangan akan dipaparkan selepas anda klik pada butang Tambah dalam Senarai.       12,1       Tambah         12,1       Tambah       Anda masih boleh memuat naik 9 dokumen untuk kes ini.       Image: Composition of the second second secon                   | Kor              | Dokumen:                                | 1 Fi Pemfailan (RM) Amaun Deposit |                                               |                                                            |                              |                   |      |  |  |  |
| Job       Dokumen:       Anda boleh memuat naik beberapa dokumen sebelum dokumen ditandatangani. Ruang untuk tandatangan akan dipaparkan selepas anda klik pada butang Tambah dalam Senarai.       12,1         Tambah       Anda masih boleh memuat naik 9 dokumen untuk kes ini.         Jenis Dokumen       Dokumen         Deposit (Deposit.pdf)       1       0.00         Batal       Tambah dalam senarai                                                                                                    | Mai              | Memuat naik                             | Allowed file typ                  | e: PDF                                        |                                                            |                              | Pilih             | Sama |  |  |  |
| Image: Second Action     Tambah       I     Anda masih boleh memuat naik 9 dokumen untuk kes ini.       I     Image: Second Action (Deposit.pdf)       I     0.00       I     0.00       I     0.00       I     0.00       I     Image: Second Action (Deposit.pdf)                                                                                                    | San              | Dokumen:                                | Anda boleh mei<br>dipaparkan sele | muat naik beberapa o<br>epas anda klik pada b | dokumen sebelum dokumen dit<br>utang Tambah dalam Senarai. | andatangani. Ruang untuk tar | ndatangan akan    |      |  |  |  |
| Anda masih boleh memuat naik 9 dokumen untuk kes ini.          Jenis Dokumen       Dokumen       Fi Pemfailan (RM)       Amaun Deposit         Deposit (Deposit,pdf)       1       0.00       1,000.00       1         EGARA (AGC       Batal       Tambah dalam senarai                                                                                                    | 12,0             |                                         | Tambah                            |                                               |                                                            |                              |                   |      |  |  |  |
| Jenis Dokumen       Dokumen       Fi Pemfailan (RM)       Amaun Deposit         Deposit (Deposit.pdf)       1       0.00       1,000.00       1         EGARA (AGC       Image: State of the state of the state of the |                  | Anda masih boleh me                     | muat naik 9 dokun                 | nen untuk kes ini.                            |                                                            |                              |                   |      |  |  |  |
| l<br>EGARA (AGC                                                                                                    |                  | Jenis Dokumen                           |                                   | Dokumen                                       | Fi Pemfailan (RM)                                          | Amaun Deposit                |                   |      |  |  |  |
| : ]<br>EGARA (AGI<br>Batal Tambah dalam senarai                                                                                                    |                  | Deposit (Deposit.pdf)                   |                                   | 1                                             | 0.00                                                       | 1,000.00                     | Ē                 |      |  |  |  |
| Batal Tambah dalam senarai                                                                                                    | :]<br>Egara (agu |                                         |                                   |                                               |                                                            |                              |                   |      |  |  |  |
|                                                                                                    |                  |                                         |                                   |                                               |                                                            | Batal Tam                    | bah dalam senarai |      |  |  |  |
|                                                                                                    |                  |                                         |                                   |                                               |                                                            |                              |                   |      |  |  |  |

- 2.11 Dokumen akan senaraikan dalam kotak jadual.
- 2.12 Klik butang 'Tambah dalam senarai' dan masukkan Nombor PIN *RoamingCert*.

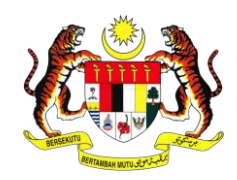

| <b>g</b><br>an Malaysia        | Muat Naik Dokumen       |                                          |                            |                          |                 |                                   | ×                  |  |  |  |  |
|--------------------------------|-------------------------|------------------------------------------|----------------------------|--------------------------|-----------------|-----------------------------------|--------------------|--|--|--|--|
|                                | Kompleks Mahkama        | ah Kuala Lu                              | Kuala Lumpur               |                          |                 |                                   |                    |  |  |  |  |
|                                | Jenis Dokumen:          | Afidavit Balasan                         |                            |                          |                 |                                   |                    |  |  |  |  |
| Kor<br>Ma                      | Dokumen:                | 1                                        | Fi Pem                     | failan (RM)              |                 | Bayaran tidak ditakrifka<br>(RM): | in                 |  |  |  |  |
| Sivi                           | Memuat naik<br>Dokumen: | Memuat naik Allowed file type: PDF Pilih |                            |                          |                 |                                   |                    |  |  |  |  |
| Wri                            |                         | Anda Pe<br>dipap                         | mfailan Deposit            | :                        |                 | untuk t                           | tandatangan akan   |  |  |  |  |
| N/A                            |                         | An<br>T De                               | da hanya boleh r<br>posit. | memuat naik satu jenis d | okumen untuk Pe | mfailan                           |                    |  |  |  |  |
|                                | Anda masih boleh mer    | nuat na                                  |                            |                          |                 | Tutup                             |                    |  |  |  |  |
|                                | Jenis Dokumen           |                                          | I                          | 0.00                     | 2,000.00        |                                   |                    |  |  |  |  |
| BHD [CO : ]<br>S (PETALING JA) |                         |                                          |                            |                          |                 |                                   |                    |  |  |  |  |
|                                |                         |                                          |                            |                          |                 | Batal Ta                          | mbah dalam senarai |  |  |  |  |
|                                |                         |                                          |                            |                          |                 |                                   |                    |  |  |  |  |
|                                |                         |                                          |                            |                          |                 |                                   |                    |  |  |  |  |

**Peringatan:** Anda tidak dibenarkan untuk memuat naik dokumen lain untuk pemfailan Deposit. Mesej seperti skrin di atas akan dipaparkan sekiranya pengguna cuba untuk memuat naik dokumen lain.

| Maklumat Kes                                                                                            |                                               |            |         |                   |         |                             |                                                                                   |                      |                     |
|----------------------------------------------------------------------------------------------------|-----------------------------------------------|------------|---------|-------------------|---------|-----------------------------|-----------------------------------------------------------------------------------|----------------------|---------------------|
| Lokasi Mahkamah:                                                                                        | kasi Mahkamah: Kompleks Mahkamah Kuala Lumpur |            |         |                   | No. Kes |                             | WA-76J-71-08/2020                                                                 | WA-76J-71-08/2020    |                     |
| Bidang Kuasa:                                                                                           | Mahkamah Majistret                            | et         |         |                   | Kod Kes | e -                         | 76J - Permohonan Pelaksanaan (                                                    | (Saman Penghutang Pe | nghakiman)          |
| Bahagian:                                                                                               | Sivil                                         | Sivil      |         |                   | Perihal | Tindakan:                   | Permohonan Pelaksanaan (Sam                                                       | an Penghutang Pengha | kiman)              |
| Dokumen Pemula Kes: Saman Penghutang Penghakiman                                                        |                                               |            |         |                   |         |                             |                                                                                   |                      |                     |
| Jumlah Tuntutan:                                                                                        | umlah Tuntutan: 12,073.24                     |            |         |                   |         |                             |                                                                                   |                      |                     |
| Butiran Pihak                                                                                           |                                               |            |         |                   |         |                             |                                                                                   |                      | 🗣 Tambah Pihak      |
| Pemiutang Penghakiman           1         Kerajaan Malaysia (GA_CIVIL : )<br>Agensi: JABATAN PEGUAM NEG | 5ara (AGC) (Putrajaya)                        |            |         | da                | n       | Penghutan<br>1 TEST<br>Firm | g Penghakiman<br>PARTY (IC : 123456789012)<br>a: ABC & ASSOCIATES (PETALING JAYA) |                      |                     |
| Dokumen-dokumen                                                                                         |                                               |            |         |                   |         |                             |                                                                                   | G+ M                 | uat Naik Dokumen    |
| ID Pemfailan Jenis Doku                                                                                 | nen Dit                                       | ifail Oleh | Dokumen | Fi Pemfailan (RM) | A       | maun Deposit                | Tarikh Pemfailan Dokumen                                                          | Status Dokumen       |                     |
| - Deposit (De                                                                                           | posit.pdf) xy                                 |            | 1       | 0.00              | 1,      | 000.00                      |                                                                                   |                      | 0                   |
|                                                                                                    |                                               |            |         |                   |         |                             |                                                                                   | Batal                | Simpan Ke Peti Fail |

2.13 Klik butang 'Simpan Ke Peti Fail' untuk teruskan.

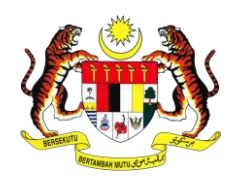

| Menu                     |                                                            |                         |                   |               |                                               |              | Selamat Datang, <u>xy</u> ! Log keluar | вм 🔻 |
|--------------------------|------------------------------------------------------------|-------------------------|-------------------|---------------|-----------------------------------------------|--------------|----------------------------------------|------|
| Sedia untuk Diek         | sstrak 567 Peti Masuk 1945 CM Messages                     | 86                      |                   |               |                                               |              |                                        |      |
| <u>Laman Utama</u> / Per | nfailan saya                                               |                         |                   |               |                                               |              |                                        |      |
| Rekod Pemfailan          | Peti Fail(1) Pemfailan Belum Selesai(0) Keputusan          | carian                  | 🗩 e-Review        | Pemfailan Bah | aru 🛛 🔂 Pemfailan Ke                          | es Sedia Ada | Carian Fail Saya                       |      |
| Rekod pemfailan          | akan dibersihkan jika bayaran tidak dijelaskan dalam tempo | h 7 hari dari tarikh in | i.                |               |                                               |              | Rekod Pemfailan                        | •    |
| ID Pemfailan             | Mahkamah                                                   | Jumlah Dokumen          | Kod Pengekstrakan | Jumlah (RM)   | Status Pemfailan                              |              |                                        |      |
| F21042300001             | Kompleks Mahkamah Kuala Lumpur Mahkamah Majistret Sivil    | 1                       | 3B8D5A751317      | 1,000.00      | Menunggu Pembayaran<br>23 Apr 2021 3:45:11 PM | \$ #         | ID Pemfailar V. kes/No.Rujukan fail    |      |
|                          |                                                            |                         |                   |               |                                               |              | Carian                                 |      |
|                          |                                                            |                         |                   |               |                                               |              |                                        |      |

## 2.14 Klik ikon S untuk membuat pembayaran.

| laysia            | Sah    | ıkan B                                                                                                    | ayaran bagi   | pemfailan  | n F2104230    | 0001            |            |                                                              |        |                                 |                    |               | ×     |            |
|-------------------|--------|----------------------------------------------------------------------------------------------------|---------------|------------|---------------|-----------------|------------|--------------------------------------------------------------|--------|---------------------------------|--------------------|---------------|-------|------------|
|                   |        | No. I                                                                                                    | Kes/Mahkamah  |            |               |                 |            |                                                              | Butira | n Pihak                         |                    |               |       | Sela       |
| Peti Masuk 194    | ~      | <ul> <li>Kes Sedia Ada</li> <li>WA-761-71-08/2020</li> <li>Kompleks Mahkamah Kuala Lumpur / Mahkamah Majistret</li> </ul> |               |            |               |                 |            | Kerajaan Malaysia<br><b>dan</b><br>TEST PARTY (123456789012) |        |                                 |                    |               |       |            |
|                   |        | No.                                                                                                    | Jenis Dokum   | en         | Bilangan D    | okumen          | Fi Pemfail | an (RM)                                                      | Α (    | maun Deposit                    | Status Dok         | umen          |       |            |
|                   |        | 6                                                                                                    | Deposit (Depo | osit.pdf)  | 1             |                 | 0.00       |                                                              | 1,     | ,000.00                         | Pembayarar         | Belum Selesai |       |            |
|                   |        |                                                                                                    |               |            |               |                 |            |                                                              |        | Juml                            | ah Dokumen         | 1             |       |            |
| Pemfailan Belum   | * N    | lota:Ba                                                                                                    | ayaran Pemfai | lan hendal | klah dibuat s | ebelum 30       | Apr 2021   |                                                              |        |                                 | sumur (run)        | 1000.00       |       | ian Fail   |
| jika bayaran tida |        |                                                                                                    |               |            |               |                 |            |                                                              | Bata   | al Akaur                        | n Peribadi         | Akaun Kor     | porat | kod Pemt   |
| ah Kuala Lumpur M | ahkama | ah Maji                                                                                                    | stret Sivil   | 1          |               | -<br>3B8D5A7513 | 17         | 1,000.00                                                     | )      | Menunggu Pem<br>23 Apr 2021 3:4 | bayaran<br>5:11 PM | \$ 1          |       | D Pemfaila |

#### 2.15 Pilih jenis akaun untuk teruskan pembayaran.

| Ringkasan bayaran pemfailan |                                                                                                    |                                                                                                    |                                                                                                    |
|-----------------------------|----------------------------------------------------------------------------------------------------|----------------------------------------------------------------------------------------------------|----------------------------------------------------------------------------------------------------|
| No. Permintaan Pembayaran:  | DMR-F21042300001001                                                                                                    | Tarikh menghantar:                                                                                                    | 23 Apr 2021 03:48:25 PM                                                                                                    |
| ID Pemfailan:               | F21042300001                                                                                                    | Jumlah dokumen:                                                                                                    | 1                                                                                                    |
| No. Bil:                    | SITWA230421000002                                                                                                    | Jumlah(RM):                                                                                                    | 1,000.00<br>Note Barting: Tambahan BMD 50 (untuk namb waran dibuat alah individua atau BMI 00                                                                                                    |
| No. Kes                     | WA-76J-71-08/2020                                                                                                    |                                                                                                    | "Hoto Penting, rainanan moto Su (Linux penting) an in Usaka tien in namba and Non LoO<br>(untuk penbagaran dhubat elo syntika/Kopotal akan ditolak adi akan perbahanan anda<br>sebagai caj perkhidmatan mengikut Pekeliling 2.2, Fasal 3 yang dikeluarkan oleh<br>Kementerian Kewangan Malaysia (MOF) |
|                             |                                                                                                    | Saluran Pembayaran                                                                                                    | SBI Bank A                                                                                                    |
| <b>♦</b> FPX                | PERHATIAN:<br>• Sila ambil perhatian terhadap No. Permintaan Pembayaran" yang<br>• Anda hendaklah mempunyai Akaun Perbankan Internet untuk mer<br>• Sila pastikan pop up blocker penyemak imbas anda telah dimatikar | ikan membolehkan kami untuk membant<br>nbayar secara dalam talian melalui gerba<br>untuk mengelakkan sebarang gangguan | Tutup Teruskan<br>tu anda dengan lebih baik.<br>ng pembayaran pihak ketiga .<br>(5) semasa proses pembayaran.                                                                                                    |

**Nota Penting:** Tambahan RM0.50 (untuk pembayaran dibuat oleh individu) atau RM1.00 (untuk pembayaran dibuat oleh syarikat/korporat) akan ditolak dari akaun perbankan anda sebagai caj perkhidmatan mengikut Pekeliling 2.2, Fasal 3 yang dikeluarkan Kementerian Kewangan Malaysia (MOF).

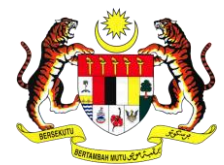

| Filing Payment Status |                     |                    |                         |
|-----------------------|---------------------|--------------------|-------------------------|
| Payment Request No.:  | DMR-F21042300001001 | Submission Date:   | 23 Apr 2021 03:49:15 PM |
| Filing ID:            | F21042300001        | Total Document:    | 1                       |
| Bill No:              | SITWA230421000002   | Total Amount (RM): | 1,000.00                |
| FPX Transaction ID:   | 2104231549030824    | Payment Status:    | Berjaya                 |
| Case No.:             | 1                   |                    |                         |
|                       |                     |                    | Close                   |

2.16 Setelah pembayaran di bahagian FPX selesai, status pembayaran pemfailan akan dipaparkan.

| Bu               | ıtiran Perr                   | afailan F21042300001                                              |                  |                   |                             |                                        |                   |              |
|------------------|-------------------------------|-------------------------------------------------------------------|------------------|-------------------|-----------------------------|----------------------------------------|-------------------|--------------|
| No. Kes/Mahkamah |                               |                                                                   |                  |                   | Buti                        | ran Pihak                              |                   |              |
| ~                | Kes Sed<br>WA-76J-<br>Komplek | <b>ia Ada</b><br>.71-08/2020<br>ks Mahkamah Kuala Lumpur / Mahkai | mah Majistret    |                   | Keraj<br><b>dan</b><br>TEST | jaan Malaysia<br>FPARTY (123456789012) |                   |              |
|                  | No.                           | Jenis Dokumen                                                     | Bilangan Dokumen | Fi Pemfailan (RM) |                             | Amaun Deposit                          | Status Dokumen    |              |
|                  | 6                             | Deposit (Deposit.pdf)                                             | 1                | 0.00              |                             | 1,000.00                               | Pemprosesan Belur | m Selesai    |
|                  |                               |                                                                   |                  |                   |                             |                                        | Jumlah Dokumen    | 1            |
|                  |                               |                                                                   |                  |                   |                             |                                        | Jumlah (RM)       | 1000.00      |
|                  |                               |                                                                   |                  |                   |                             |                                        |                   | View Receipt |

2.17 Klik nombor kes pada Rekod Pemfailan dan klik butang 'View Receipt' untuk memaparkan resit.

| h Kuala Lumpur Mal | er 1                                                | 0.0570334                         |                            | Pemfailan Diterima         | No. tiket          |
|--------------------|-----------------------------------------------------|-----------------------------------|----------------------------|----------------------------|--------------------|
|                    |                                                     |                                   |                            |                            | 🗙 a: Anda          |
| n Kuala Lumpur Mal |                                                     | 4 4 4 77%                         |                            |                            | hat mir<br>Haftara |
| n Kuala Lumpur Mal | Aspose                                              | 1 / 1   - //%                     | + 1 🖸 📎                    | <u> </u>                   | <b></b> _          |
| n Kuala Lumpur Mal |                                                     |                                   | J.                         |                            |                    |
| n Kuala Lumpur Mal |                                                     | VEDALAANM                         | ALAVEIA                    |                            | igarna             |
| 7 9 9 10           | PEJABAT                                             | KETUA PENDAFTAR MAHKA             | MAH PERSEKUTUAN N          | IALAYSIA                   |                    |
| 0 9 10             | Istana Kehaki                                       | man, Precinct 3, Pusat Pentadbira | n Kerajaan Persekutuan, 62 | 2506 Putrajaya             |                    |
|                    | 1                                                   | RESIT RA                          | SMI                        | ny                         |                    |
|                    |                                                     | Asal                              |                            |                            |                    |
|                    | Diterima Daripada :                                 | Fail Untuk :                      | No. Resit                  | : WA1321000448             |                    |
|                    | ABC & ASSOCIATES                                    | Mahkamah Majistret Sivil          | Tarikh & masa Bayaran      | 1 : 23/04/2021 03:49:03 PM |                    |
|                    | (B47A)                                              | (090102)                          | No. Pesanan                | : DMR-F21042300001001      |                    |
| r / Mahkamah Maii  | DAMANSARA INTAN E-                                  | Jalan Khidmat Usaha               | No. Rujukan Transaksi      | : 2104231549030824         |                    |
|                    | BUSINESS PARK, BLOCK A<br>LIFT LOBBY NO. 5, LEVEL : | 5. 50480 Kuala Lumpur             | No. Bil                    | : SITWA230421000002        |                    |
| Bilar              | UNIT A-522                                          | Wilayah Persekutuan Kuala         | No. Subsidiari             | : wA052100001              |                    |
| 1                  | JALAN SS 20/27<br>47400 PETALING JAYA               | Lumpur                            |                            |                            |                    |
|                    |                                                     |                                   |                            |                            |                    |
|                    | Bil. Kod Akaun Nombor K                             | Ces. Kod Transaksi Perihal E      | ayaran No. Rujukan         | EFS Unit Amaun (RM)        |                    |
|                    | Ringgit Malaysia : Seribu Sah                       | aja MSF009 F1 De                  | bosit WA1321000448         | Jumlah 1,000.00            |                    |
|                    |                                                     | •                                 |                            | newneecipe                 |                    |
|                    |                                                     |                                   |                            |                            |                    |

2.18 Resit pembayaran dipaparkan. Resit pembayaran deposit tidak perlu dimuat naik semula ke dalam sistem.

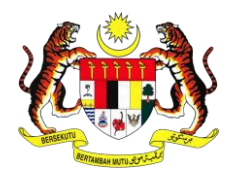

### 3. Had Transaksi Pembayaran di Dalam Sistem e-Filing

|           | Sah   | kan B                 | ayaran bagi                                | pemrailan                                                            | F20102100001                                         |                                                   |                                 |                              |               | ^     |         |
|-----------|-------|-----------------------|--------------------------------------------|----------------------------------------------------------------------|------------------------------------------------------|---------------------------------------------------|---------------------------------|------------------------------|---------------|-------|---------|
|           |       | No. K                 | es/Mahkamah                                | 1                                                                    |                                                      | Butiran Pihak                                     |                                 |                              |               |       |         |
| onula Dia | ~     | Kes S<br>WA-2<br>Komp | edia Ada<br>2NCvC-18-08/2<br>leks Mahkamal | 2019<br>h Kuala Lump                                                 | ur / Mahkamah Tinggi                                 | INTERPRID BRICKS S<br>dan<br>Sharah Shahira binti |                                 |                              |               |       |         |
|           |       | No.                   | Jenis Dokun                                | nen                                                                  | Bilangan Dokumen                                     | Fi Pemfailan (RM)                                 | JTT (RM)                        | Status Dok                   | umen          |       |         |
|           |       | 5                     | Deposit (DEP                               | OSIT.pdf)                                                            | 1                                                    | 0.00                                              | 35,000.00                       | Pembayaran                   | Belum Selesai |       |         |
|           |       |                       |                                            |                                                                      |                                                      |                                                   | Ju                              | umlah Dokume                 | n 1           |       |         |
|           |       |                       |                                            |                                                                      |                                                      |                                                   |                                 | (RM                          | ) 35000.00    |       |         |
| ilan Belu | * N   | ota:Ba                | yaran Pemfa                                | Had minimum pembayaran bagi setiap transaksi ialah RM1.00 dan jumlah |                                                      |                                                   |                                 |                              |               |       |         |
| aran tic  |       |                       |                                            | maksimur<br>transaksi.                                               | n secara amnya terhad :                              | sehingga RM30,000.00                              | bagi setiap                     | ibe                          | Akaun Korpora | at    | d Pem   |
|           | ahkan | nah Tin               | ggi Sivil                                  | Had nilai t<br>yang ditet                                            | ransaksi diatas adalah t<br>apkan sendiri oleh indiv | ertakluk kepada had Pe<br>idu dengan bank yang    | erbankan Intei<br>mana lebih re | rnet<br>ndah. <sup>ran</sup> | S             | ID Pe | emfaila |
|           |       |                       |                                            |                                                                      |                                                      |                                                   | Tutu                            | ıp                           |               |       |         |

3.1 Had Transaksi Akaun Individu/Peribadi (B2C): Had minimum pembayaran bagi setiap transaksi ialah RM1.00 dan jumlah maksimum secara amnya terhad sehingga RM30,000.00 bagi setiap transaksi.

|                                              | Sah            | kan Ba                | ayaran bagi                                       | pemfailan F                         | 20102100002                                          |                                                   |                                            |                   |                | ×        |           |
|----------------------------------------------|----------------|-----------------------|---------------------------------------------------|-------------------------------------|------------------------------------------------------|---------------------------------------------------|--------------------------------------------|-------------------|----------------|----------|-----------|
|                                              |                | No. K                 | es/Mahkamah                                       | 1                                   |                                                      | Butiran Pihak                                     |                                            |                   |                | Sel      | ar        |
| asuk 1                                       | ~              | Kes S<br>WA-2<br>Komp | e <b>dia Ada</b><br>2NCvC-18-08/2<br>leks Mahkama | 2019<br>h Kuala Lumpu               | r / Mahkamah Tinggi                                  | INTERPRID BRICKS S<br>dan<br>Sharah Shahira binti | DN BHD<br>Shahiran (750202                 | 102484)           |                |          |           |
|                                              |                | No.                   | Jenis Dokun                                       | nen                                 | Bilangan Dokumen                                     | Fi Pemfailan (RM)                                 | JTT (RM)                                   | Status Doku       | nen            |          |           |
|                                              |                | 5                     | Deposit (DEF                                      | POSIT.pdf)                          | 1                                                    | 0.00                                              | 1,000,005.00                               | Pembayaran B      | Belum Selesai  |          |           |
| allan Belu * Nota:Bayaran Pemfa<br>yaran tic |                |                       |                                                   | Had minim<br>maksimum<br>transaksi. | um pembayaran bagi s<br>secara amnya terhad s        | etiap transaksi ialah Rl<br>ehingga RM1,000,000.  | M2.00 dan juml<br>.00 bagi setiap          | (RM)<br>ah<br>adi | Akaun Korporat | n Fa     | ail<br>em |
| Lumpur M<br>Lumpur M                         | ahkam<br>ahkam | iah Ting<br>iah Ting  | ıgi Sivil<br>Igi Sivil                            | Had nilai tr                        | ansaksi diatas adalah tı<br>pkan sendiri oleh syaril | ertakluk kepada had Pa<br>kat dengan bank,yang    | erbankan Interr<br>mana lebih ren<br>Tutup | dah.              |                | ID Pemfa | ila       |

3.2 Had Transaksi Akaun Korporat/Syarikat (B2B): Had minimum pembayaran bagi setiap transaksi ialah RM2.00 dan jumlah maksimum secara amnya terhad sehingga RM1,000,000.00 bagi setiap transaksi.

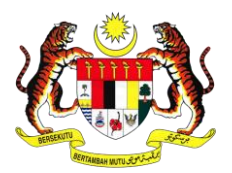

**Peringatan:** Sekiranya transaksi bayaran untuk deposit melebihi had yang ditetapkan seperti di atas, anda perlu ke kaunter kewangan mahkamah untuk meneruskan pembayaran secara manual. Setelah pembayaran dibuat, resit pembayaran perlu dimuat naik sebagai bukti pembayaran kepada Pihak Mahkamah.